## How to update PDF on pages like ACB

This applies to the following pages and others that contain PDF (like news articles):

- <u>https://mapleleaffunds.ca/flow-through-performance/</u>
- https://mapleleaffunds.ca/flow-through-101/adjusted-cost-base/
- <u>https://mapleleaffunds.ca/flow-through-101/issue-cost-deductions/</u>
- 1. Login to https://mapleleaffunds.ca/wp-login.php
- 2. On a separate tab/window, go to the page you want to update like <u>https://mapleleaffunds.ca/flow-through-101/adjusted-cost-base/</u> and click "Edit with Elementor"

| 🚯 🏼 🆓 Maple Le | af Funds           | 🖋 Customize | <b>P</b> 0 | + New  | 🖉 Edit Page | 🕒 Edit with    | Elementor | Ø 🗕 | G Site Kit | Caching               | 💬 Notes |                             |                   |               |
|----------------|--------------------|-------------|------------|--------|-------------|----------------|-----------|-----|------------|-----------------------|---------|-----------------------------|-------------------|---------------|
|                |                    |             |            |        |             |                |           |     |            |                       |         | <b>Q</b> Type to start sear | ching             |               |
|                |                    |             |            |        |             |                |           |     |            |                       |         | <b>₩</b> maple              | leaffu<br>FLOW-TH | Inds<br>Rough |
|                |                    |             |            | T<br>C | AX SAVINGS  | FLOW-<br>FUNDS | THROUGH   | -   | NAVs       | FLOW-<br>THROU<br>101 | IGH 👻   | MUTUAL FUND 👻               | ABOUT             | •             |
|                | Adjusted Cost Base |             |            |        |             |                |           |     |            |                       |         |                             |                   |               |

3. Click on the PDF area. If it doesn't work, click on the item above it (like the Heading). Then, the Structure panel on the right, you can click on the EmbedPress PDF to see the PDF settings on the left panel.

| II + # @ P             | Adjunted Cost Ba v 🛞 🔲 📋                                                                                                    | 🖨 Q 🕐 💿 Publish 🗸 |
|------------------------|----------------------------------------------------------------------------------------------------|-------------------|
| Edit Heading           |                                                                                                    |                   |
| / 0 \$                 | Adjusted Cost Base                                                                                                    | 🐑 Structure 🗙     |
| Comment Style Advanced |                                                                                                    | Container         |
| - Heading              |                                                                                                    | Container         |
| -                      | share this page:                                                                                                    | - Container       |
| Title                  | f 😼 in 📼                                                                                                    | ÷ Divider         |
| AGB 2023               |                                                                                                    | 👻 🖾 Container     |
|                        |                                                                                                    | T Heading         |
| Link A                 | All Maple Leaf Short Duration Flow-Through Limited Partnerships roll into Maple Leaf Resource Class Fund Code: CD0100 (the "Mutual Fund"). If you sell shares of<br>the Motified End use until head to know the adjusted each back ("CAPD and Mutual Fund share to determine answers | EmbedPress PDF    |
| Dark UDI er han        | the warduar rund you will need to know the adjusted cost base ( ACB ) per nurual rund share to determine capital gains or losses for tax reporting purposes.                                                                                                    | ÷ Divider         |
| Passe ont, or type     |                                                                                                    | Container         |
| HTML Tag H2 •          |                                                                                                    | Container         |
|                        | ACB 2023                                                                                                    | Container         |
| Need Halp 🕥            | C Q ∧   ∨   1 d'3 -   + PeprWatter ∨ & @ D ⊕ DI ≫ ★ mapleleaf<br>FLOOT OF INFORMER                                                                                                    |                   |
|                        |                                                                                                    |                   |

4. On the right panel, click on the area under the "Upload file"

| + ==         |                            |                                                                                                    | 400           |
|--------------|----------------------------|----------------------------------------------------------------------------------------------------|---------------|
| Edit Embe    | dPress PDF                 |                                                                                                    |               |
|              | ۰                          | Adjusted Cost Base                                                                                                    | Structure     |
| 4            | Advanced                   |                                                                                                    | Container     |
|              |                            |                                                                                                    | Container     |
|              |                            | share this page:                                                                                                    | - 🗔 Container |
| e            | File •                     | f 😼 in 🚥                                                                                                    | 💠 Divider     |
|              |                            |                                                                                                    | 👻 🗔 Container |
| erACE        | Summary_OCT                |                                                                                                    | T Heading     |
| one f        | rom your media library for | All Maple Leaf Short Duration Flow-Through Limited Partnerships roll into Maple Leaf Resource Class Fund Code: CD0100 (the "Mutual Fund"). If you sell shares of                  | EmbedPress    |
| <i>w 1</i> 9 | NE PDP                     | the Mutual Fund you will need to Know the adjusted cost base ( AGB') per Mutual Fund share to determine capital gains or losses for tax reporting purposes.                       | ÷ Divider     |
|              | Modern •                   |                                                                                                    | Container     |
|              | Page Width 👻               |                                                                                                    | Container     |
|              | s                          | ACB 2023                                                                                                    | Container     |
|              | 600                        |                                                                                                    |               |
|              |                            | □ Q, ∧   ∨ 1 et 3 -   + Page Width ∨ ℓ ℓ ⊕ (3) ≫                                                                                                    |               |
| -            | 800                        | A                                                                                                    |               |
|              | R 8 5                      | ₩ mapleleaf                                                                                                    |               |
|              | Hide                       | Skott Outation<br>FLOW-THROUGH                                                                                                    |               |
|              |                            |                                                                                                    |               |
|              |                            |                                                                                                    |               |
|              |                            | CUBP / Othering Date of Partnership Mutual ACB per Mutual Fund Conversion Ratio<br>Limited Partnership Fund SERV Their Team for the MLAY Fund AVX Subling Rollow Conversion Ratio |               |

5. Then a window will appear that says "Insert Media". Click on "Upload Files"

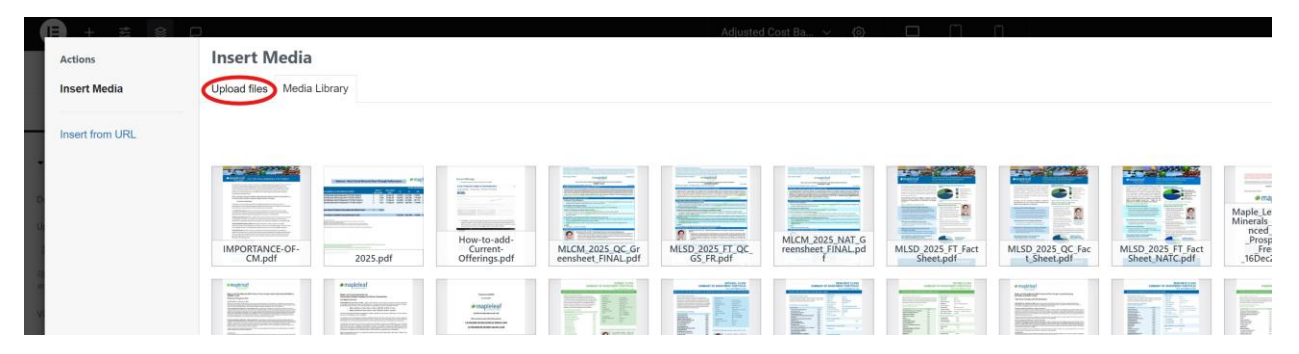

6. Select or Drag and Drop the new file, then click the "Select" button

| ia  | Upload files Media                                                                                                    | Library                                                   |                                          |                                                                                    |                                                                                   |                                                                                  |                                                           |                                                                                     |                                                                                                   |                                              |                                                                                                    |                                                                          |
|-----|----------------------------------------------------------------------------------------------------|-----------------------------------------------------------|------------------------------------------|------------------------------------------------------------------------------------|-----------------------------------------------------------------------------------|----------------------------------------------------------------------------------|-----------------------------------------------------------|-------------------------------------------------------------------------------------|---------------------------------------------------------------------------------------------------|----------------------------------------------|----------------------------------------------------------------------------------------------------|--------------------------------------------------------------------------|
| URL |                                                                                                    |                                                           |                                          |                                                                                    |                                                                                   |                                                                                  |                                                           |                                                                                     |                                                                                                   |                                              | Search media                                                                                                  | ATTACHMENT DETAILS                                                       |
|     | CMETC-pdf                                                                                                    | IMPORTANCE-OF-<br>CM.pdf                                  | 2025.pdf                                 | How-to-add-<br>Current-<br>Offerings.pdf                                           | MLCM_2025_QC_6r<br>eensheet_FINAL.pdf                                             | MISD 2025 FT QC.<br>GS_FR.pdf                                                    | MLCM 2025 NAT G<br>reensbeet FINAL pd                     | MLSD 2025 FT Foct<br>Sheet.pdf                                                      | MLSD_2025_QC_Fac<br>LSheet.pdf                                                                    | MLSD_2025 FT Fact<br>Sheet, NATC pdf         | #rastebut<br>Mapie_Loaf_Critical<br>Minerals_2025_Enha<br>need_FTLP:<br>Pepertus<br>Pepertus<br>36Dec2024.pdf | Amary 29, 2025<br>789 K8<br>Delete permanently<br>Title CMETC<br>Caption |
|     | Anaphia<br>Maple Leaf Critical<br>Minerals 2025, Inha<br>need FTLP Prospect<br>us - FIRAL<br>English -<br>MiDec2024.pdf | Prolim Maple-Leaf-<br>Critical-Minerals-<br>2025.pdf      | MLCF NR dividend<br>Dec. 2024.pdf        | MLCorporateFunds<br>Simplified Prospect<br>US-<br>2013, FR, Final.pdf              | MicM-2024-QC-<br>2024-Q3-SOIRpdf                                                  | MICM-2024-NC-<br>2024-Q3-SOIRpdf                                                 | MI.RC-Q3-2024<br>SOIPpdf                                  | MFIC QU 30SEPT20<br>15, FVpdf                                                       | MICM 2024-<br>II NR. Fnalcoseresu<br>Its.pdf                                                      | MLRC Q3 SEP 2020                             | MFIC Q2 2020-<br>2.pdf                                                                                        | Description<br>File URL: https://maplele                                 |
|     | MRC Q1 2020.pdf                                                                                                    | MFRC QIMARCH -<br>2020.pdf                                | MLCF NR dividend<br>NOV21.pdf            | Microsoft-Word-<br>Fund-Facts-<br>Resource-Class-<br>Series-<br>A129362744.4-1.pdf | Martine<br>Martine<br>Martine<br>Martine<br>Millor NR. dividend<br>DEC_2022-1.pdf | CIFM-Maple-Leaf-<br>News-Release-<br>August 202313890<br>91212-002-003-<br>1.pdf | MLCP NR. dv/dend,<br>Nov_2023-1.pdf                       | Microsoft-Word-<br>Fund-Fatts-<br>Resource-Class-<br>Series<br>A129362744.4.pdf     | enapieted<br>Maple-Leaf-Critical-<br>Minerals-2023-II-<br>FTLP-<br>Prospectus11800657<br>87.9.pdf | MLCF NR dividend<br>DEC 2022.pdf             | CIPM-Maple-Leaf-<br>News-Rolease-<br>August 202311890<br>91212-002-003.pdf                                    | Copy URL to step                                                         |
|     | MLCF_NR.dividend<br>Nov.2023.pdf                                                                                        | Rollover-<br>Transaction-<br>Completed NOV_20<br>24-1.pdf | How-to-add-a-<br>news-article.pdf        | MLSD, RolloverACB<br>Summary, OCT_202<br>4.pdf                                     | Rollover-<br>Transaction-<br>Compresed, NOV, 20<br>24.pdf                         | MLCM_2024-<br>II_NRF.First_Close.pd                                              | How-to-update-<br>NAVs.pdf                                | How to uplead-<br>aid-link-to-<br>internal-Page.pdf                                 | How-to-add-items-<br>with Inks-to-<br>information.pdf                                             | How-to-Login-to-<br>WordPress.pdf            | Maple, Leaf, CL, FN,<br>FF-28June2024, pdf                                                                    |                                                                          |
|     | COMBINED-<br>PERFORMANCE-<br>2010-2024.pdf pdf                                                                          | ML 2024-<br>final Prospectus-<br>tpdf                     | ML 2024-<br>II_final_Prospectus.<br>pdf  | MLSD 2024-<br>IL FT. NC GS-1.pdf                                                   | MLSD 2024-<br>IL FT OC GS TR-<br>1pdf                                             | MLCM_2024-<br>II_OC_Greensheet_FI<br>NAL_pdf                                     | Maple Lat Critical<br>Minesis 2024<br>II FTLP. Prospectus | Angele Leaf Critical<br>Maple Leaf Critical<br>Minerals 2024-<br>II, Enh-FRENCH.pdf | MISD 2024 FT Fect<br>Sheet QC-II-CFpdf                                                            | MLSD 2024-<br>ILFT FactSheet NA<br>TC-CF.pdf | MLSD_2804-<br>II_OC_Ford Sheet-<br>CF.pdf                                                                     |                                                                          |
|     |                                                                                                    |                                                           | 10 10 10 10 10 10 10 10 10 10 10 10 10 1 | -                                                                                  |                                                                                   |                                                                                  |                                                           | envited                                                                             |                                                                                                   | greatering                                   |                                                                                                    |                                                                          |

7. The PDF file on display should now be updated to the new file selected. To save the changes and reflect on the public website, click the "Publish" button on the upper right.

|                 |                                 |                                                                                                    | × .          |
|-----------------|---------------------------------|----------------------------------------------------------------------------------------------------|--------------|
| Edit En         | nbedPress PDF                   |                                                                                                    | -            |
| /               | ۰                               |                                                                                                    | Structure    |
| ontent          | Advanced                        | • □ Cost                                                                                                    | tainer       |
| eral            |                                 | ► Cont                                                                                                    | tainer       |
|                 |                                 | ▼ □ Com                                                                                                    | tainer       |
| it Type         | File •                          | ÷ Div                                                                                                    | vider        |
| ile             |                                 | - Co                                                                                                    | untainer     |
| C.pdf           | 8 🗠                             | Adjusted Cost Base                                                                                                    | Heading      |
| le or pick o    | ine from your media library for |                                                                                                    | EmbedPress P |
| portea Pa       | e gas ror                       | - 0<br>-                                                                                                    | Divider      |
| le              | Modern 👻                        | • □ Ca                                                                                                    | untainer     |
|                 | Page Width 🔹                    | share this page:                                                                                                    | tainer       |
| 2               | × -                             |                                                                                                    | tainer       |
|                 | 600                             |                                                                                                    |              |
|                 |                                 | All Maple Leaf Short Duration Flow-Through Limited Partnerships roll into Maple Leaf Resource Class Fund Code: CD0100 (the "Mutual Fund"). If you sell shares of |              |
| -0-             | 800                             | c the Mutual Fund you will need to know the adjusted cost base ("ACB") per Mutual Fund share to determine capital gains or losses for tax reporting purposes.    |              |
|                 |                                 |                                                                                                    |              |
| nt U            | <u></u> <u></u> <u></u>         |                                                                                                    |              |
| d By            | Hide                            |                                                                                                    |              |
| Branding        |                                 | ACB 2023                                                                                                    |              |
| n Logo Pre      |                                 |                                                                                                    |              |
|                 |                                 | ED Q, ∧   ∨   1   of 1 −   + Page Width ∨ 22   (2) +9 (2) ≫                                                                                                    |              |
| I empty to hide | •                               |                                                                                                    |              |
|                 |                                 | *manleloaf                                                                                                    |              |